## **System Requirements:**

1. Web User must have 32-bit Java installed. This can be obtained directly from Oracle by using the following URL:

https://www.java.com/en/download/

This will take the user directly to Oracle's Java download page.

- 2. The AllPayor Web Quote will only run on computers that <u>support Java</u>. Supported browsers are:
  - IE 11
  - Google Chrome Must have IE TAB extension installed and run the Web Quote in the IE TAB URL line.
  - New Microsoft Edge Must have IE TAB extension installed and run the Web Quote in the IE TAB URL line.

## How to install IE TAB – Google Chrome

If using Google Chrome, please follow these instructions to install the IE TAB.

1. In Google Chrome, click the three dots in the upper right corner:

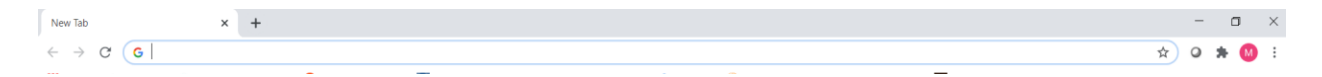

2. The following window will open, click the Settings option:

|                 |             | —    | ٥      | ×      |  |  |
|-----------------|-------------|------|--------|--------|--|--|
|                 | \$          | 2 1  | •      |        |  |  |
| New tab         |             |      | С      | trl+T  |  |  |
| New window      |             |      | C      | trl+N  |  |  |
| New incognito v | vindow      | C    | trl+Sh | ift+N  |  |  |
| History         |             |      |        | Þ      |  |  |
| Downloads       |             |      | C      | Ctrl+J |  |  |
| Bookmarks       |             |      |        | ►      |  |  |
| Zoom            | - 10        | 0%   | +      | 53     |  |  |
| Print           |             |      | С      | trl+P  |  |  |
| Cast            |             |      |        |        |  |  |
| Find            |             |      | C      | trl+F  |  |  |
| More tools      | More tools  |      |        |        |  |  |
| Edit            | Cut         | Co   | у      | Paste  |  |  |
| Settings        |             |      |        |        |  |  |
| Help            |             |      |        | ►      |  |  |
| Exit            |             |      |        |        |  |  |
| Managed by you  | ur organiza | tion |        |        |  |  |

3. The following window will open, click the **Extensions** option:

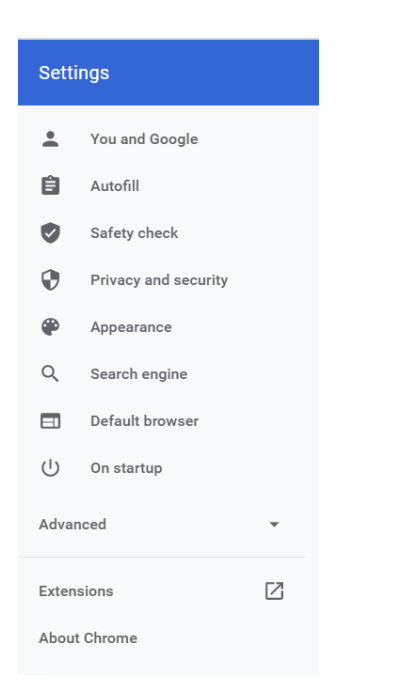

4. The following window will open, click the three lines in the left hand corner of the window:

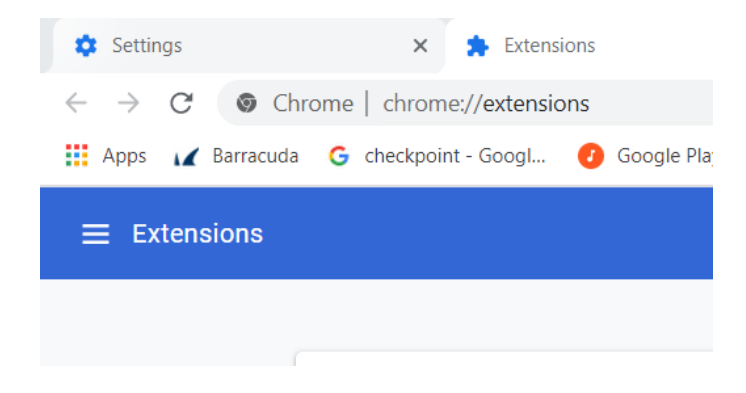

5. The following window will open, click the **Open Chrome Web Store** in the bottom left hand corner of the window:

| Exten   | sions           |  |
|---------|-----------------|--|
| Extensi | ions            |  |
| Keyboa  | ard shortcuts   |  |
|         |                 |  |
|         |                 |  |
|         |                 |  |
|         |                 |  |
|         |                 |  |
|         |                 |  |
|         |                 |  |
|         |                 |  |
|         |                 |  |
|         |                 |  |
|         |                 |  |
| Open C  | hrome Web Store |  |

6. A search bar will be on the next window on the left hand side of the screen. Enter **IE TAB** in the search and press ENTER. The results will be shown and you can select **IE TAB** to be installed.

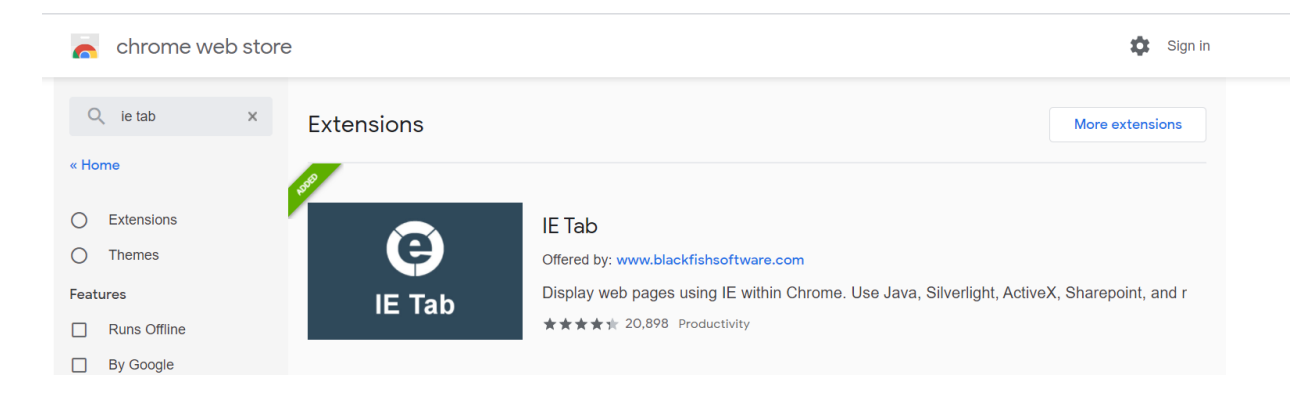

7. Once installed, please configure **IE TAB** to properly print (see below for instructions).

## How to install IE TAB – Microsoft Edge

If using Microsoft Edge, please follow these instructions to install the IE TAB.

1. In Microsoft Edge, click the three dots in the upper right corner:

 $\leftarrow$   $\rightarrow$  O A https://microsoftedgewelcome.microsoft.com/en-us/  $\Rightarrow$  O  $\models$  e e e e

2. The following window will open, click the Extensions option:

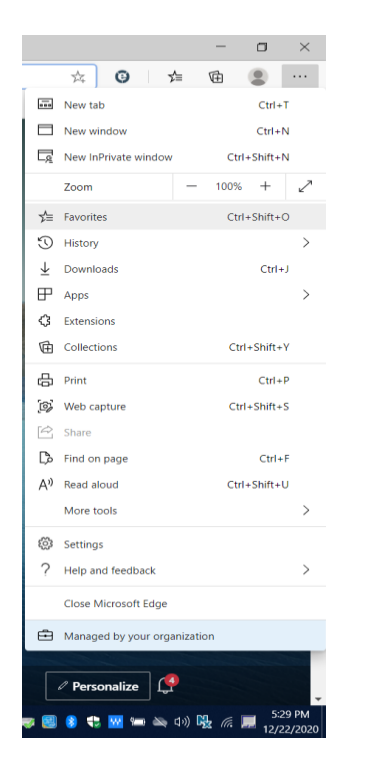

3. The following window will open on the left side of the screen, click the **Get extensions for Microsoft Edge:** 

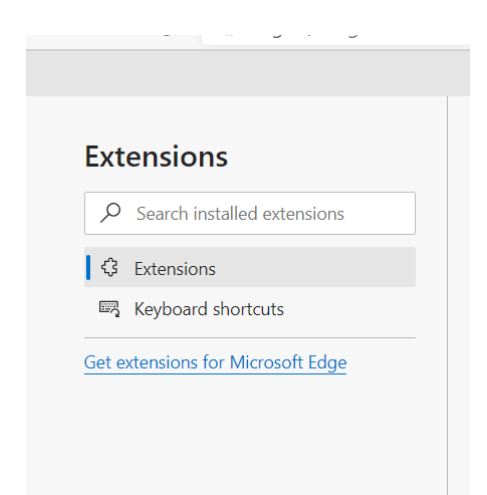

4. A search bar will be on the next window on the left hand side of the screen. Enter **IE TAB** in the search and press ENTER. The results will be shown and you can select **IE TAB** to be installed.

| Q ie tab  ×  Search results for "ie tab" 9 extensions    ← Home                                                                                        |        |
|----------------------------------------------------------------------------------------------------|--------|
|                                                                                                    |        |
| Filter by category  IE Tab    Developer tools  IE Tab    Display web pages using IE within Edge. Use Java, Silverlight, ActiveX, Sharepoint, and more. | Remove |

5. Once installed, please configure **IE TAB** to properly print (see below for instructions).

## How to configure IE TAB

If you want to use the **New Microsoft Edge** browser or **Google Chrome**, you <u>must install</u> the **IE TAB** extension per the above instructions. You will need to configure **IE TAB** to properly print by doing the following:

1. In the Auto URL section please check the following boxes.

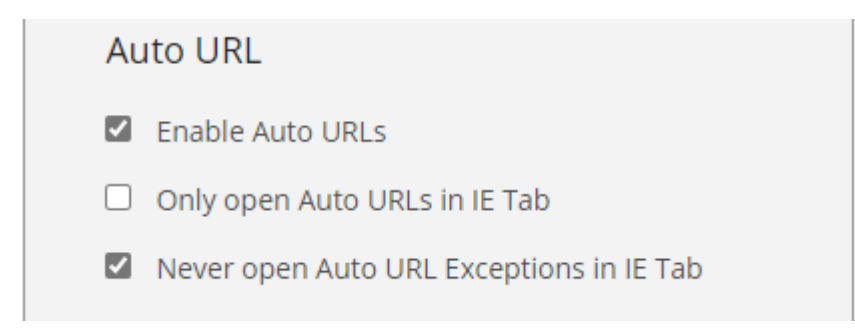

2. In the Auto URL Exceptions, please add the following:

https://allpayoroci.mcatx.com:7004/reports/rwservlet/getjobid\*

Once successfully added you will see the information shown below:

| Matchi      | ng URLs will no   | t be loaded       |                 |      |
|-------------|-------------------|-------------------|-----------------|------|
|             |                   |                   |                 | Add  |
| https://all | payoroci.mcatx.co | m:7004/reports/rv | wservlet/getjol | bid* |
|             |                   |                   |                 |      |